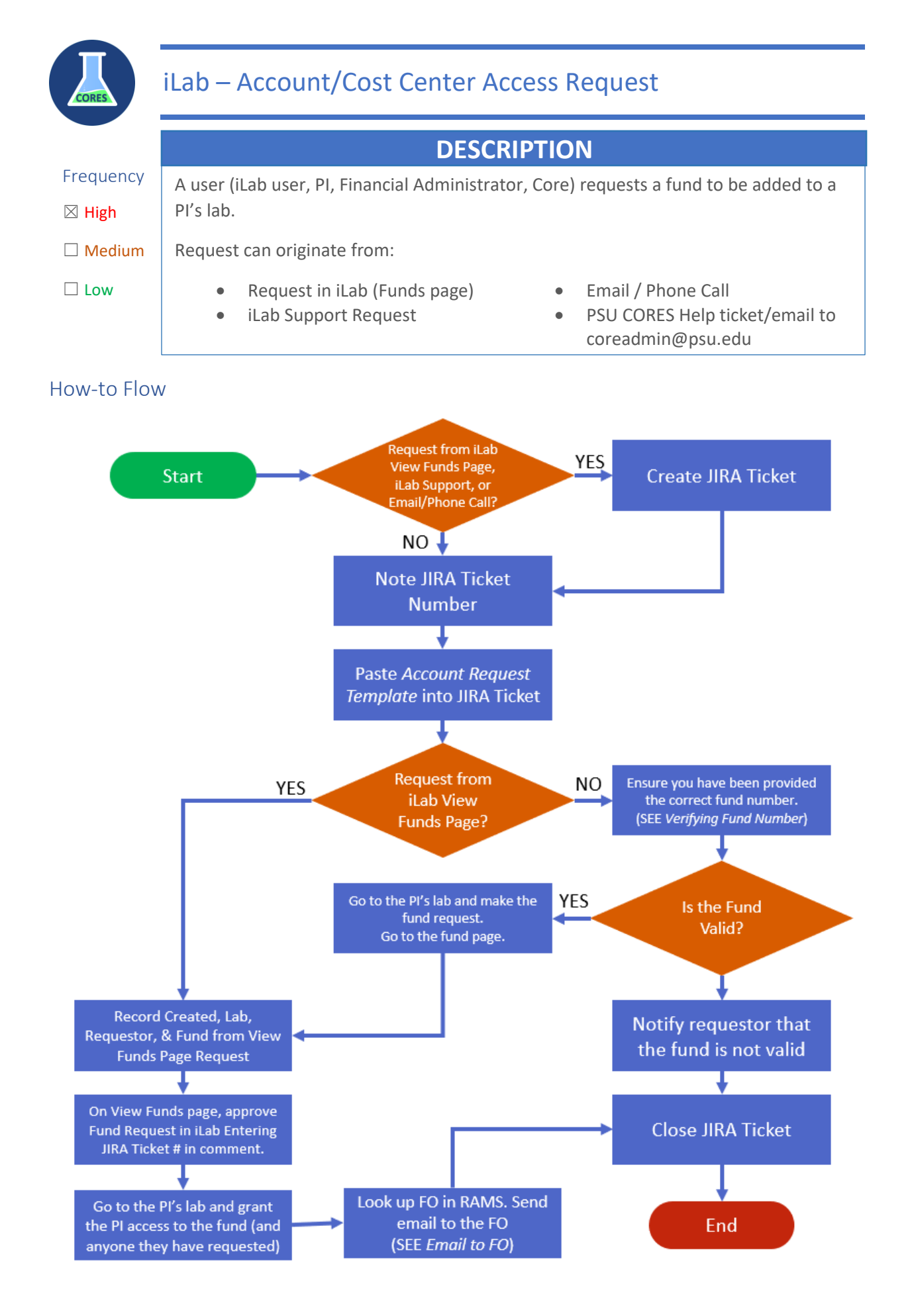

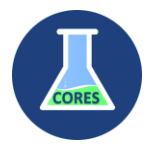

# Checklist to Complete

 $\Box$  JIRA ticket created, documented with Request Date, FO, Lab, Requestor, and Fund

 $\Box$  Account is requested from the PI's lab

 $\Box$  Account is approved, noting JIRA number

 $\Box$  Account is assigned to PI (and any others requested)

 $\hfill\square$  Notification sent to FO

□ Response to requestor, if made through Email, Conversation, JIRA ticket submission, iLab Support ticket

□ Jira Ticket Closed

Account Request Template

```
TASKS TO COMPLETE
|Complete|Description|
 |Approve Fund Request in iLab|
|Assign fund to the PI in the PI's lab|
|Send an update to the FO, PI, and unit if requested by a
unit|
____
Created (Request date): 11 Jul '19
FO:
Lab:
Requestor: Jun Zhou (jzz174@psu.edu)
Fund (Account/CC - Desc):
____
```

# Verifying Fund Number

Hopefully the requestor will provide the full account and cost center. If they do not, or the request in the PI's lab fails, you will need to verify the fund number to ensure you have the correct format, and the correct cost center. Often people provide the "short form" and you need to find the long form. They rarely know what the long form is, although assistants are learning the format which is decreasing tickets. Sometimes the PIs will not know their cost center. The cost center may be abbreviated, or have a spelling error. By trying to verify the format, you are able to help find the appropriate account and cost center.

## Method 1: iLab

Search the active funds in iLab to see if you can find the correct format of the account and cost center.

Go to the Institutional Page and Navigate to the Accounts/Cost Centers section.

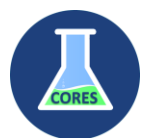

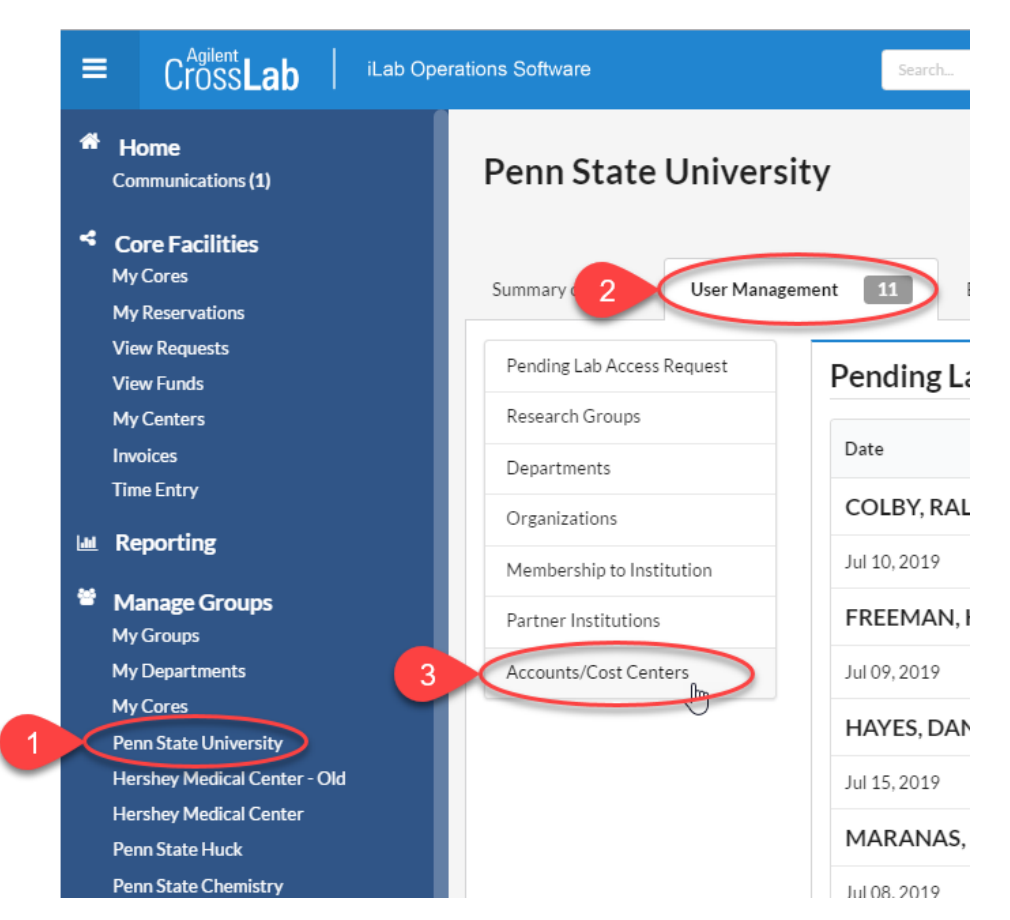

- 1. From the left menu, select **Penn State University**
- 2. Select the User Management tab
- 3. Select Accounts/Cost Centers from the section navigation panel

Enter in the account, or part of the account number, OR the cost center or part of the cost center. The list will auto-filter down to the accounts/cost centers that have a match. NOTE: You cannot search for both the account and the cost center using the format account/cost center.

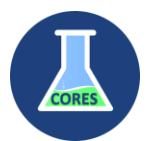

| ≡ CrossLab ilab C                             | perations Software                                                                                        | Search                     |            |            | Q <b>G</b> o | A 1999         |
|-----------------------------------------------|----------------------------------------------------------------------------------------------------|----------------------------|------------|------------|--------------|----------------|
| Summary of Cores User Managem                 | ent 11 Billing* Reporting* Se                                                                             | ttings                     |            |            |              |                |
| Pending Lab Access Request<br>Research Groups | 1Globe Health Institute<br>1st Choice Seeds<br>206 Ortho<br>21st Century Medicine, Inc.<br>25:2 Solutions |                            |            |            |              |                |
| Departments                                   |                                                                                                    |                            |            |            |              |                |
| Organizations                                 | Fou can select multiple institutions using Curror Shirt                                                   |                            |            |            |              |                |
| Membership to Institution                     |                                                                                                    |                            |            |            |              |                |
| Partner Institutions                          |                                                                                                    |                            |            |            |              |                |
| Accounts/Cost Centers                         | Accounts/Cost Centers                                                                                     |                            |            |            |              |                |
|                                               | Accounts/Cost Centers                                                                                     | <ul> <li>Status</li> </ul> | Created On | Updated On | Expires On   | Lab            |
| Account/Cost Center                           | - <mark>0504660 UP10010/HALLOWEEN</mark> - CHILDREN'S<br>HALLOWEEN TRAIL                                  | active                     | 3 17       | 07/09/19   | 12/31/99     | Not in any lab |

- 1. Search for the account or cost center (or parts of them)
- 2. Note the correct account and cost center, provided in the format, account/cost center.
- 3. Check to see if the status is Active. Inactive funds cannot be used.

You can copy the account/cost center to your clipboard to paste in the appropriate fields on the PI's page when requesting the account.

Method 2: RAMS (if you are listed as an administrator in RAMS)

Go to RAMS at https://rams.psu.edu

## **\*\*\*NOTE\*\*\* NOT CURRENTLY LOADING**

### Method 3: IBIS File

In Microsoft Teams, you can access an Excel file that reads the latest IBIS COA and CCTR files. From this excel file, you can search and hopefully find the account and cost center you are looking for. On the account page, you can look at the Hold Close Date column to determine if an account and all associated cost centers are still valid. If this date is earlier than today, they will not be valid.

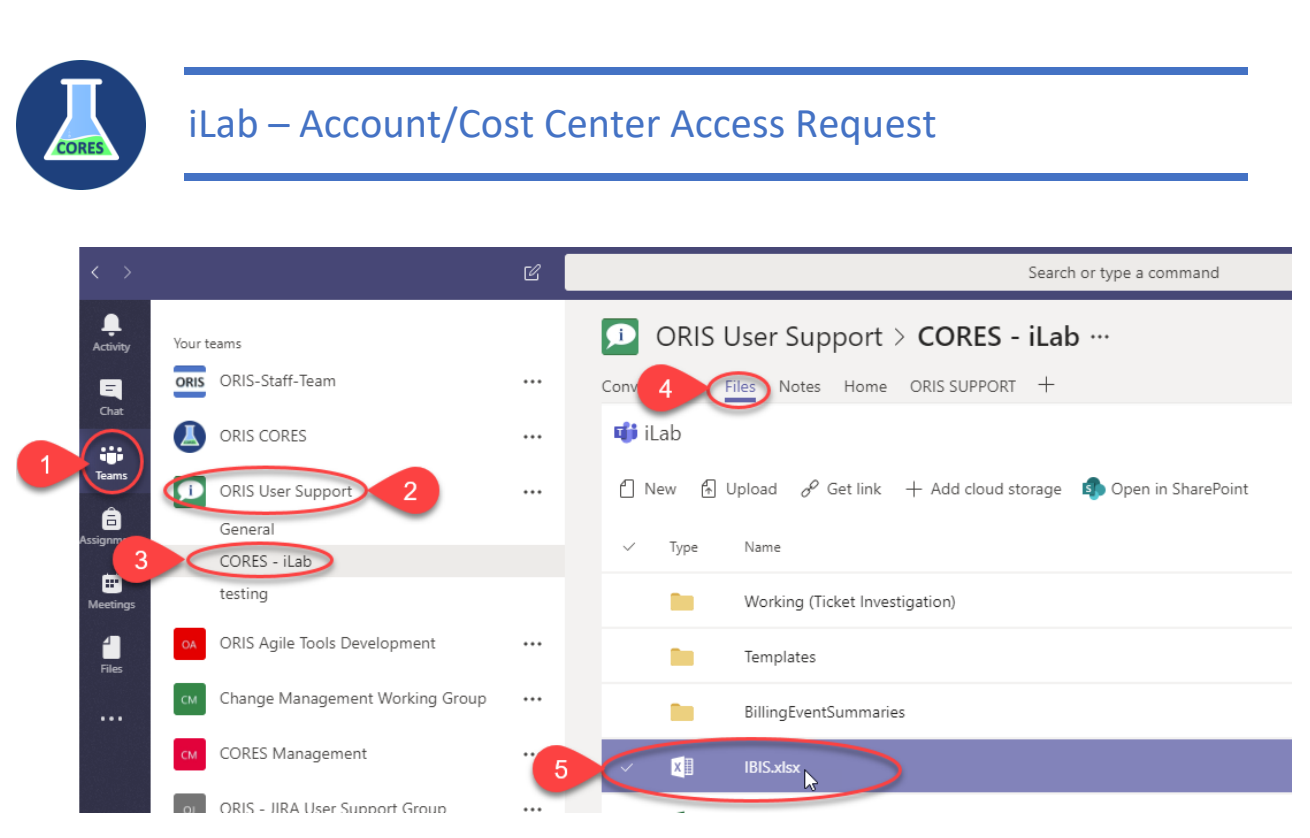

- 1. In Teams, go to **Teams**
- 2. Go to the ORIS User Support team
- 3. Go to CORES iLab
- 4. Select the Files tab
- 5. Open the **IBIS.xlsx** file

The COA and CCTR tabs contain the information from the corresponding files from IBIS. The COA file tab contains the Chart of Accounts, and the CCTR file contains all of the cost centers that are associated with the specified account.

The FO for a fund is on the COA tab in the FO User ID column.

The Expiration date we are using for a fund can be found on the **COA** tab in the **Hold Close Date** column.

## Method 4: Ask the Requestor to ask their Financial Analyst or FO.

You may not be able to find or narrow down the options far enough to figure out the correct account and cost center. In this case you should ask the requestor to ask their Financial Analyst or FO for the full form of the account and cost center.

## Email to FO

Send the following email to the PO. You can combine multiple requests into one email in order to not overwhelm the FO. Make sure none of the font remains colored red.

## SPECIAL INSTRUCTIONS:

• If the request is going to the FO Marc Startoni (MQS7), only send to Erlee Myers (ehm3).

### Subject

iLab Account Request Approval

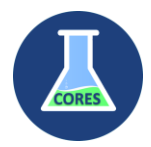

### Message Body

#### Hello <insert name here>,

As the fund owner as listed in IBIS, Penn State's Financial System, you are being notified of a request to grant access to the account and cost center as noted below for use in iLab.

The listed PI has been granted access to this account. Please let us know if this is not correct. If this is correct, no further action is required.

#### PI: <insert name>

Requestor: <insert name (email)>

#### Account/Cost Centers:

• <Insert account/cost center description>

Thank you,

<Insert your name here>

# CORES

Core Services Office for Research Information Systems (ORIS) coreadmin@psu.edu

### iLab Support

| FUND ISSUES                       | Submit a ticket to Penn State CORES iLab team                   |
|-----------------------------------|-----------------------------------------------------------------|
| iLab Support Websites             | Agilent's iLab Help Site                                        |
|                                   | Penn State iLab Training Site                                   |
|                                   | Penn State CORES iLab Website                                   |
| Submit Support Question or Ticket | Penn State CORES iLab team                                      |
|                                   | Clicking on the HELP link in the upper right corner within iLab |
|                                   | Email Agilent iLab Support at ilab-support@agilent.com          |
|                                   | Phone Agilent iLab Support at 1-800-690-2957                    |